```
Subversion
```

\$ sudo apt-get install subversion

### repository

repository . repository svn

\$ mkdir /home/vfinger/svn

\$ svnadmin create --fs-type fsfs /home/vfinger/svn/sample

# **SVN Repository**

```
$ vim /home/vfinger/svn/sample/conf/svnserve.conf
```

,

[general]

```
password-db = passwd
```

가

```
$ vim /home/vfinger/svn/sample/conf/passwd
```

```
username = passwd
=
```

### ex)

vfinger = 12345

#### SVN

SVN SVN

\$ svnserve -d -r /home/vfinger/svn

가

\$ netstat -na | grep 3690

3690 SVN

trunk, branches, tags

.

```
$ svn mkdir svn://localhost/sample/trunk --username vfinger
$ svn mkdir svn://localhost/sample/branches --username vfinger
$ svn mkdir svn://localhost/sample/tags --username vfinger
```

· ·

가 'yes' or 'no'

yes

## SVN

\$ killall svnserve

• svn

From: http://www.obg.co.kr/doku/ - **OBG WiKi** 

Permanent link: http://www.obg.co.kr/doku/doku.php?id=linux:subversion

Last update: 2020/11/29 14:09